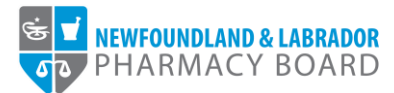

## **NLPB Registrant Portal**

## User Guide Applying for Authorizations

Updated February 2, 2023

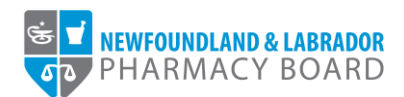

1. Log into the <u>NLPB Registrant Portal</u>.

| VINVOUCIAN A LABAGOR<br>PHARMACY BOARD | Registrant Portal         generative         generative         Sign in       Forgot Password         New to this site? Activate now | 5 |
|----------------------------------------|----------------------------------------------------------------------------------------------------|---|
|                                        |                                                                                                    |   |

2. Once you have logged into your profile, click on *Authorizations* on the side menu.

| Home                             | Home                |                     |                     |                             |                              |  |
|----------------------------------|---------------------|---------------------|---------------------|-----------------------------|------------------------------|--|
| Profile                          |                     |                     |                     |                             |                              |  |
| Registrant Information           |                     |                     |                     |                             |                              |  |
| Employment Information           | Your Information    |                     |                     |                             |                              |  |
| Certificate of Registration      | First Name          |                     | Last Name           |                             | Middle Name                  |  |
| Registration                     | Julie               |                     | Reddy               |                             |                              |  |
| Document Upload                  | Telenhone           |                     | Email               |                             |                              |  |
| Professional Development         | (709) 555-5555      |                     | ireddy@nlpb.ca      |                             |                              |  |
| Registration Renewal             |                     |                     |                     |                             |                              |  |
| Authorizations                   |                     |                     |                     |                             |                              |  |
| Requests                         |                     |                     |                     |                             |                              |  |
| Name Change Request              | Registrations       |                     |                     |                             |                              |  |
| Document Request                 | Desistration Tune   | Pegistration Number | Pagistration Status | Pegistration Effective Date | Pegistration Expiration Date |  |
| Other Pharmacy Registrations     | Registration Type   | Registration Number | Registration Status | Registration Enective Date  | Registration Expiration Date |  |
| Professional Liability Insurance | Pharmacist          | 99-9999             | Active              | 01/01/2023                  | 12/31/2023                   |  |
| Invoices & Receipts              |                     |                     |                     |                             |                              |  |
| Account Settings                 |                     |                     |                     |                             |                              |  |
|                                  | Outstanding Invoice | 95                  |                     |                             |                              |  |
|                                  | Total \$0.00        |                     |                     |                             | View                         |  |
|                                  | 10(a) \$0.00        |                     |                     |                             | View                         |  |

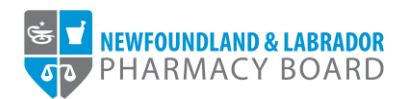

3. Click the *Start New Application* button to apply for an authorization.

| lome                             | Authorizations                  |                                                                             |                               |               |             |
|----------------------------------|---------------------------------|-----------------------------------------------------------------------------|-------------------------------|---------------|-------------|
| Profile                          |                                 |                                                                             |                               |               |             |
| Registrant Information           |                                 |                                                                             |                               |               |             |
| Employment Information           | Authorizations                  |                                                                             |                               |               |             |
| Certificate of Registration      | NI PB requires that registrants | apply for authorization to engage in certain practice areas or hold certain | in positions within the field |               |             |
| Registration                     | The activities for which you ar | e authorized can be found below.                                            | r postorio manifato nela.     |               |             |
| Document Upload                  | Authorization Number            | Authorization                                                               | Authorization Status          | Date Approved | Expiry Date |
| Professional Development         | N/A                             | Participate in Opioid Agonist Maintenance Treatment                         | Active                        | 01/17/2023    |             |
| Registration Renewal             | NIA                             | Describe                                                                    | A etc                         | 04/20/2022    |             |
| Authorizations                   | N/A                             | Frescribe                                                                   | Active                        | 01/20/2023    |             |
| Requests                         |                                 |                                                                             |                               |               |             |
| Name Change Request              | Authorization Application       | 5                                                                           |                               |               |             |
| Document Request                 | Apply for an Authorization      |                                                                             |                               |               |             |
| Other Pharmacy Registrations     | Please note, pharmacy stud      | ents and pharmacy interns are not eligible for authorizations.              |                               |               |             |
| Professional Liability Insurance | Application Number              | Application Type                                                            | St                            | atus Subm     | itted Date  |
| nvoices & Receipts               | 105                             | Participate in Opioid Agonist Maintenance Treatment                         | A                             | oproved 01/17 | 2023        |
| Account Settings                 | Start New Application           |                                                                             |                               |               |             |

4. Select your Registration Class from the drop-down menu to view all available authorizations.

| lome                             |                                        |                                                                                                 |                                           |
|----------------------------------|----------------------------------------|-------------------------------------------------------------------------------------------------|-------------------------------------------|
| Profile                          | Application Type                       |                                                                                                 |                                           |
| Registrant Information           | Note: Please select the appropriate a  | plication below:                                                                                |                                           |
| Employment Information           | Maning Once an application type has I  | an salarted, it cannot be channed. If you need to channe the annitration type, please cancel th | e current application and start a new one |
| Certificate of Registration      | Warning Once an application type has t | en selected, it cannot be changed in you need to change the approation type, please cancer in   | e current approacon and start a new one.  |
| Registration                     | Registration Class                     | Select                                                                                          | ~                                         |
| Document Upload                  |                                        | Select                                                                                          |                                           |
| Professional Development         |                                        | Pharmacist                                                                                      |                                           |
| Registration Renewal             | < Previous                             |                                                                                                 |                                           |
| Authorizations                   |                                        |                                                                                                 |                                           |
| Requests                         |                                        |                                                                                                 |                                           |
| Name Change Request              |                                        |                                                                                                 |                                           |
| Document Request                 |                                        |                                                                                                 |                                           |
| Other Pharmacy Registrations     |                                        |                                                                                                 |                                           |
| Professional Liability Insurance |                                        |                                                                                                 |                                           |
| nvoices & Receipts               |                                        |                                                                                                 |                                           |
| Account Settings                 |                                        |                                                                                                 |                                           |
|                                  |                                        |                                                                                                 |                                           |
|                                  |                                        |                                                                                                 |                                           |

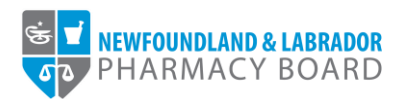

5. Scroll to the authorization for which you want to apply and select the *Select this Application* button.

| Home                             |                                                                                                    |
|----------------------------------|----------------------------------------------------------------------------------------------------|
| Profile                          | Application Type                                                                                                    |
| Registrant Information           | New Place select the appropriate application below:                                                                                                    |
| Employment Information           |                                                                                                    |
| Certificate of Registration      | Warning: Unice an application type has been selected, it cannot be changed, it you need to change the application type, please cancer the current application and start a new one.                                                                                                    |
| Registration                     | Registration Class Pharmacist ~                                                                                                    |
| Document Upload                  |                                                                                                    |
| Professional Development         | Prescribe                                                                                                    |
| Registration Renewal             | To be eligible for authorization to prescribe, you must first complete the required prescribing by pharmacists orientation program, as approved by the board.                                                                                                    |
| Authorizations                   | Select this Application >                                                                                                    |
| Requests                         |                                                                                                    |
| Name Change Request              |                                                                                                    |
| Document Request                 | Administer Drug Therapy by Inhalation or Injection                                                                                                    |
| Other Pharmacy Registrations     | To be eligible for authorization to administer drug therapy by inhalation or injection, you must be currently certified in First Aid and CPR at a level approved by the board and have EITHER<br>graduated from a CCAPP-accredited pharmacy grogram where education and training on the administration of injections is a component of the core curriculum OR successfully completed |
| Professional Liability Insurance | a CCCEP-accredited education and training program on the administration of injections within one year of the date of application.                                                                                                    |
| nvoices & Receipts               | Select this Application >                                                                                                    |
| Account Settings                 |                                                                                                    |
|                                  | Darbinets in Oniold Associat Maintenance Textment                                                                                                    |
|                                  | Participate in Oproid Agonist maintenance ireatment                                                                                                    |
|                                  | To be eligible for authorization to participate in opioid agonist maintenance treatment, you must have completed the required opioid agonist maintenance treatment orientation                                                                                                    |

6. Review the *Documents to be Submitted* to ensure you have all required supporting documents ready for upload. Click the *Save & Continue* button to proceed.

| rofile                                           | Application Instructions                                                                                                    |
|--------------------------------------------------|----------------------------------------------------------------------------------------------------|
| Registrant Information<br>Employment Information | Important: Please read the following application instructions closely.                                                                                                    |
| Certificate of Registration                      | Please complete this application.                                                                                                    |
| egistration                                      | Documents to be Submitted                                                                                                    |
| Document Upload                                  | The following documents will be required to be uploaded to complete and submit this application.                                                                                                    |
| Professional Development                         | You must upload a high quality image or PDF. For document submission requirements, please refer to NLPB's Scanning Guidelines and Checklist for Document Submissions Policy on NLPB's website                                                                                 |
| Registration Renewal<br>Authorizations           | Proof of Administration of Injections -<br>Please upload proof of EITHER                                                                                                    |
| equests                                          | 1. Graduation from a CCAPP-accredited pharmacy program where education and training on the administration of injections is a component of the core curriculum,                                                                                                    |
| Name Change Request                              | OR<br>2. Successful completion of a CCCEP-accredited education and training program on the administration of injections that was completed within one year of the date of application.                                                                                        |
| ther Pharmacy Registrations                      | Proof of First Aid and CPR - Upload proof of current certification in First Aid and CPR, at a level equivalent to the St. John Ambulance or Red Cross Emergency or Standard First Aid and CPR/AED Level C. NOTE: only in-person or blended learning courses will be accepted. |
| rofessional Liability Insurance                  | Declarations - You will be asked to upload additional documentation relating to any "yes" responses in the Declaration section of this application.<br>No documents are required to be sent with application.                                                                 |
| count Settings                                   |                                                                                                    |
|                                                  | Save & Continue                                                                                                    |

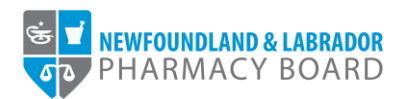

7. Click the Choose Files button next to the required document to select a file to upload. Repeat for each required supporting document. Click the Save & Continue button to proceed.

| ofile                                                                                                    | Supporting Documents                                                                                                    |                                                                      |
|----------------------------------------------------------------------------------------------------|----------------------------------------------------------------------------------------------------|----------------------------------------------------------------------|
| Registrant Information                                                                                            | Note:                                                                                                    |                                                                      |
| Certificate of Registration                                                                                       | Please upload proof of EITHER                                                                                                    | ▲ Choose Files                                                       |
| gistration<br>Document Upload<br>Professional Development<br>Registration Renewal<br>Authorizations               | <ol> <li>Graduation from a CCAPP-accredited pharmacy program where education and training on the administration of injections is a component<br/>of the core curriculum;</li> <li>OR</li> <li>Successful completion of a CCCEP-accredited education and training program on the administration of injections that was completed<br/>within one year of the date of application.</li> </ol> | Maintain Authorization to Adminis ter Inhalations and Injections.jpg |
| quests<br>Name Change Request<br>Document Request<br>her Pharmacy Registrations<br>ofessional Liability Insurance | Proof of First Ald and CPR* Upload proof of current certification in First Aid and CPR, at a level equivalent to the St. John Ambulance or Red Cross Emergency or Standard First Aid and CPR/AED Level C. NOTE: only in-person or blended learning courses will be accepted.                                                                                                    | L Choose Files                                                       |
| voices & Receipts                                                                                                 | < Previous                                                                                                    | Save & Continu                                                       |

8. Read and indicate whether you agree to the attestations by checking the appropriate checkboxes. Please note, to submit the application, you must agree to all. Click the *Save & Continue* button to proceed.

| ome                            | Attestation                                                                                                    |
|--------------------------------|----------------------------------------------------------------------------------------------------|
| rofile                         |                                                                                                    |
| Registrant Information         |                                                                                                    |
| Employment Information         | Note: All information with a red asterisk (*) is required.                                                                                                    |
| Certificate of Registration    | 2 The information contained in this application is complete and correct and I recognize that providing false or incomplete information on the application may be cause for revocation of |
| egistration                    | authorization or an allegation of conduct deserving of sanction.                                                                                                    |
| Document Upload                | I have reviewed the Standards of Practice – Administration of Drug Therapy by Inhalation or Injection and will abide by the standards, limits and conditions that apply to the           |
| Professional Development       | administration of drugs by injection and restrict my practice to those areas in which I am competent.                                                                                    |
| Registration Renewal           |                                                                                                    |
| Authorizations                 |                                                                                                    |
| equests                        | < Previous Save & Continu                                                                                                    |
| Name Change Request            |                                                                                                    |
| Document Request               |                                                                                                    |
| ther Pharmacy Registrations    |                                                                                                    |
| ofessional Liability Insurance |                                                                                                    |
| voices & Receipts              |                                                                                                    |
| ccount Settings                |                                                                                                    |
|                                |                                                                                                    |
|                                |                                                                                                    |

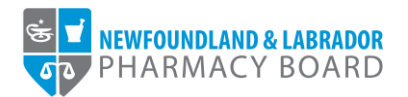

9. The payment screen summarizes the fees applicable to the authorization application. Please note, payment for no-fee authorizations will be processed at \$0. Select either *Cheque, Credit Card,* or *Money Order* from the *Method of Payment* drop-down field. Please note credit cards will be processed online, while cheques or money orders must be sent to the address provided.

| NEWFOUNDLAND & LABRADOR         |                                                                                                    |                                                                                                    |                               |
|---------------------------------|----------------------------------------------------------------------------------------------------|----------------------------------------------------------------------------------------------------|-------------------------------|
| ••                              |                                                                                                    |                                                                                                    |                               |
| ome                             |                                                                                                    |                                                                                                    |                               |
| ofile                           | Payment                                                                                                 |                                                                                                    |                               |
| Registrant Information          |                                                                                                    |                                                                                                    |                               |
| Employment Information          | Fee Breakdown                                                                                           |                                                                                                    |                               |
| Certificate of Registration     | Invoice Item                                                                                            |                                                                                                    | Amour                         |
| egistration                     | Authorization – Injections                                                                              |                                                                                                    | \$108.1                       |
| Document Upload                 | LICT                                                                                                    |                                                                                                    | \$16.2                        |
| Professional Development        | 101                                                                                                    |                                                                                                    | 010.2                         |
| Registration Renewal            | Total                                                                                                   |                                                                                                    | \$124.3                       |
| Authorizations                  | Method of Payment                                                                                       |                                                                                                    |                               |
| equests                         | Please select method of payment                                                                         |                                                                                                    |                               |
| Name Change Request             | By submitting this payment, I agree, that if my applie<br>Newfoundland and Labrador Pharmacy Board does | ation is approved, I am responsible for paying any applicable annual Registration Fees as per the<br>not provide refunds on fees | current Schedule of Fees. The |
| Document Request                |                                                                                                    |                                                                                                    |                               |
| refersional Liability Insurance | Method of Payment                                                                                       | Select                                                                                                    | v                             |
| voices & Receipts               |                                                                                                    | Select                                                                                                    |                               |
| scount Settings                 | - Providence                                                                                            | Cheque                                                                                                    |                               |
|                                 | < Previous                                                                                              | Credit Card                                                                                                    |                               |
|                                 |                                                                                                    | Money Order                                                                                                    |                               |

10. Click the *Pay by...* button to proceed with payment and submit your application.

| Profile                          | Payment                                                     |                                                                                                    |            |
|----------------------------------|-------------------------------------------------------------|----------------------------------------------------------------------------------------------------|------------|
| Registrant Information           |                                                             |                                                                                                    |            |
| Employment Information           | Fee Breakdown                                               |                                                                                                    |            |
| Certificate of Registration      | Invoice Item                                                | Ar                                                                                                    | mount      |
| Registration                     | Authorization – Injections                                  | \$1                                                                                                    | 108.12     |
| Document Upload                  | LIST                                                        | e                                                                                                    | 16.00      |
| Professional Development         | 151                                                         | Q                                                                                                    | 10.22      |
| Registration Renewal             | Total                                                       | \$1.                                                                                                    | 24.34      |
| Authorizations                   | Method of Payment                                           |                                                                                                    |            |
| Requests                         | Please select method of payment                             |                                                                                                    |            |
| Name Change Request              | By submitting this payment, I agree, that if my application | on is approved, I am responsible for paying any applicable annual Registration Fees as per the current Schedule of Fees. The |            |
| Document Request                 | Newfoundland and Labrador Pharmacy Board does not           | provide refunds on fees.                                                                                                    |            |
| Other Pharmacy Registrations     | Method of Payment                                           | Cheque                                                                                                    | ~          |
| Professional Liability Insurance | Amount Due                                                  | \$124.34                                                                                                    |            |
| Invoices & Receipts              | Cheque/money order Payment                                  |                                                                                                    |            |
| Account Settings                 | If paying by cheque, make payment payable to:               |                                                                                                    |            |
|                                  | Newfoundland and Labrador Pharmacy Board                    |                                                                                                    |            |
|                                  | Suite 201                                                   |                                                                                                    |            |
|                                  | 145 Kelsey Drive                                            |                                                                                                    |            |
|                                  | St. John's, NLA1B 0L2                                       |                                                                                                    |            |
|                                  |                                                             |                                                                                                    |            |
|                                  |                                                             |                                                                                                    |            |
|                                  | < Previous                                                  | Pay By Cheque/mone                                                                                                    | ev order > |
|                                  |                                                             |                                                                                                    |            |
|                                  |                                                             |                                                                                                    |            |
|                                  |                                                             |                                                                                                    |            |

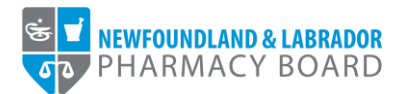

11. You will receive an email to confirm that your application has been submitted. Please allow 5-7 business days for your application to be processed. If approved, you will receive an email notifying you that your application has been approved. Approved authorizations will appear under the Authorizations section of your account in the Registrant Portal and will be listed on your public register record.

| PHARMACY BOARD                   |                                  |                                                                             |                               |               | Julie Reddy |
|----------------------------------|----------------------------------|-----------------------------------------------------------------------------|-------------------------------|---------------|-------------|
| Home                             | Authorizations                   |                                                                             |                               |               |             |
| Profile                          |                                  |                                                                             |                               |               |             |
| Registrant Information           |                                  |                                                                             |                               |               |             |
| Employment Information           | Authorizations                   |                                                                             |                               |               |             |
| Certificate of Registration      | NLPB requires that registrants a | apply for authorization to engage in certain practice areas or hold certain | n positions within the field. |               |             |
| Registration                     | The activities for which you are | authorized can be found below.                                              |                               |               |             |
| Document Upload                  | Authorization Number             | Authorization                                                               | Authorization Status          | Date Approved | Expiry Date |
| Professional Development         | N/A                              | Participate in Opioid Agonist Maintenance Treatment                         | Active                        | 01/17/2023    |             |
| Registration Renewal             | N/A                              | Prescribe                                                                   | Active                        | 01/20/2023    |             |
| Authorizations                   |                                  |                                                                             |                               |               |             |
| Requests                         |                                  |                                                                             |                               |               |             |
| Name Change Request              | Authorization Applications       |                                                                             |                               |               |             |
| Document Request                 | Apply for an Authorization       |                                                                             |                               |               |             |
| Other Pharmacy Registrations     | Please note, pharmacy stude      | nts and pharmacy interns are not eligible for authorizations.               |                               |               |             |
| Professional Liability Insurance | Application Number               | Application Type                                                            | Stat                          | us Subn       | nitted Date |
| Invoices & Receipts              | 117                              | Administer Drug Therapy by Inhalation or Injection                          | Sub                           | mitted 02/02  | 2/2023      |
| Account Settings                 | 105                              | Participate in Opioid Agonist Maintenance Treatment                         | App                           | roved 01/1    | 7/2023      |
|                                  | Start New Application            |                                                                             |                               |               |             |
|                                  |                                  |                                                                             |                               |               |             |
|                                  |                                  |                                                                             |                               |               |             |